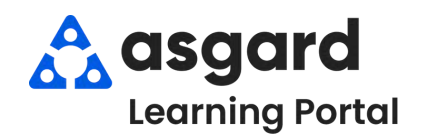

## Asgard Escritorio Suspender una Orden de Trabajo

Paso 1: Desde el menu desplegable de Órdenes de Trabajo, abra la Pantalla de Órdenes de Trabajo Activas/Seguimiento.

| Archivo              | Sitio Instalad | iones Herramientas Ayuda                 |               |
|----------------------|----------------|------------------------------------------|---------------|
| Directorio           | Ubicaciones +  | Órdenes de trabajo - PM - Inspecciones - | Cadena de sum |
| Página de bienvenida |                | Crear órdenes de trabajo                 | Ctrl+F1       |
|                      |                | Órdenes de trabajo activas/seguimiento   | Ctrl+F2       |
|                      |                | 🔺 Recién completado                      | Ctrl+F3       |
|                      |                | Búsqueda                                 | Ctrl+F4       |
|                      |                | Staff On-Shift                           |               |
| Añadir hen           | amientas       | Tablero de mandos                        |               |
| Note                 |                | Reglas de autoasignación                 |               |

## Paso 3: Cuando la pantalla de Detalles se abra, haga clic en Suspender.

| Archivo    | Sitio Instalaciones Herramientas Ayuda                                |
|------------|-----------------------------------------------------------------------|
| Directorio | Ubicaciones •   Órdenes de trabajo • PM • Inspecciones • Cadena de su |
| Página c   | de bienvenida Ordenes de trabajo/seguimientos activos 🗡 [57567] Ree   |
| Suspender  | Pausa Completar Cancelar Informes + OK                                |
| Solicitud  | Reemplace la bombilla en el ascensor                                  |
|            | Dented                                                                |

Paso 5: Si es necesario, actualice la Fecha de Vencimiento de la Suspensión. Agregue Comentarios para obtener información y aclaraciones adicionales. Haga clic en De Acuerdo.

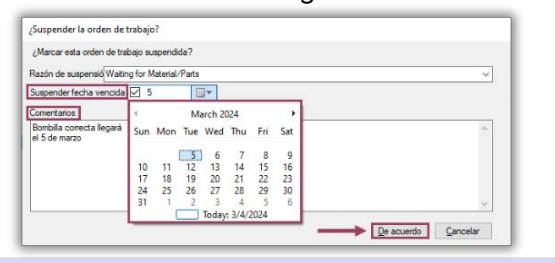

**Paso 7**: Para ver sus Órdenes de Trabajo Suspendidas en la pantalla Activas/Seguimiento, marque la casilla **Mostrar Artículos Suspendidos**.

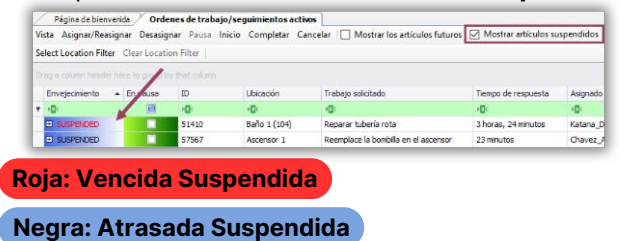

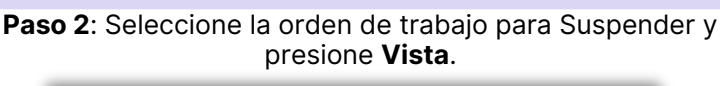

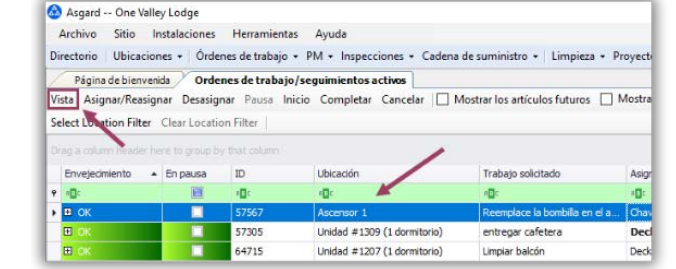

## **Paso 4**: Cuando se abra la ventanilla, "¿Suspender la Orden de Trabajo?", seleccione una **Razón de Suspensión** desde el menú desplegable.

| Suspender la ord   | n de trabajo?                                              |   |
|--------------------|------------------------------------------------------------|---|
| ¿Marcar esta order | de trabajo suspendida?                                     |   |
| Razón de suspensió |                                                            |   |
| Suepender fachs we | Guest Still in Unit                                        |   |
| ouspender rechaive | Waiting for Approval<br>Waiting for Manager Follows in     |   |
| Comentarios:       | Waiting for Material/Parts                                 | 3 |
|                    | Waiting for Vendor/Contractor<br>Waiting per Guest Request |   |
|                    |                                                            |   |

## Paso 6: Haga clic en Guardar/Cerrar en la esquina superior derecha.

| x ativos / [57567] Reemplace la bombila en el ascensor* |                    |         |               |           |                 | -      |
|---------------------------------------------------------|--------------------|---------|---------------|-----------|-----------------|--------|
| - SUSPENDED                                             | Vista con pestañas | Guerdar | Guardar/Cenar |           | Imprimie/Cense  | Cerrar |
|                                                         | 4                  | -       | Estado        | incomplet | te (Suspendido) | 1      |

**Paso 8**: Para **Anular la Suspensión** de la orden de trabajo, seleccione la Orden de Trabajo Suspendida en la pantalla Activas/Seguimiento y presione **Vista**.

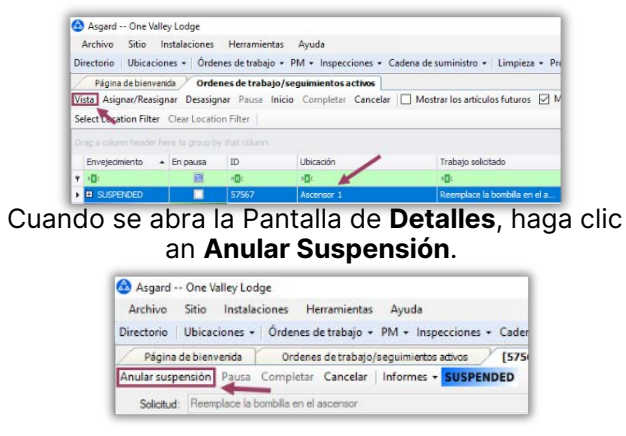

Paso 9: Haga clic en Guardar/Cerrar. La orden de trabajo regresará al estado Actual con nuevo Página de bienvenda / Ordenes de trabajo/seguimientos activos Vista Asignar/Reasignar Desasignar Pausa Inicio Completar Cancelar 🗌 Mostrarlos artículos futuros 🗹 Mostrar artículos susp Tiempo de Respuesta. Select Location Filter Clear Location Filter Envejecimiento En pausa ID. Ubicación Trabajo solicitado Tiempo de respuesta Vista con pestañas | Guardar | Guardar/Cerrar | Imprimir/Cerrar | Cerrar B 100 9 x11: 10: 57567 Ascensor 1 Reemplace la bombilla en el ascensor 1 minuto 1 Estado Incomplete (Asignado)

1